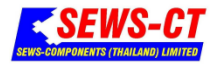

Supplier/Buyer manual for Register & Bidding price on web.

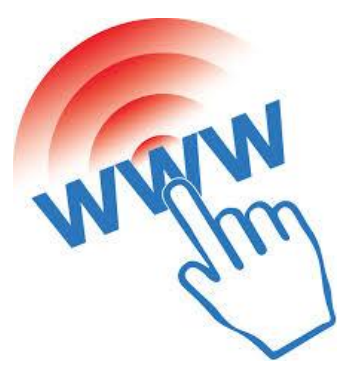

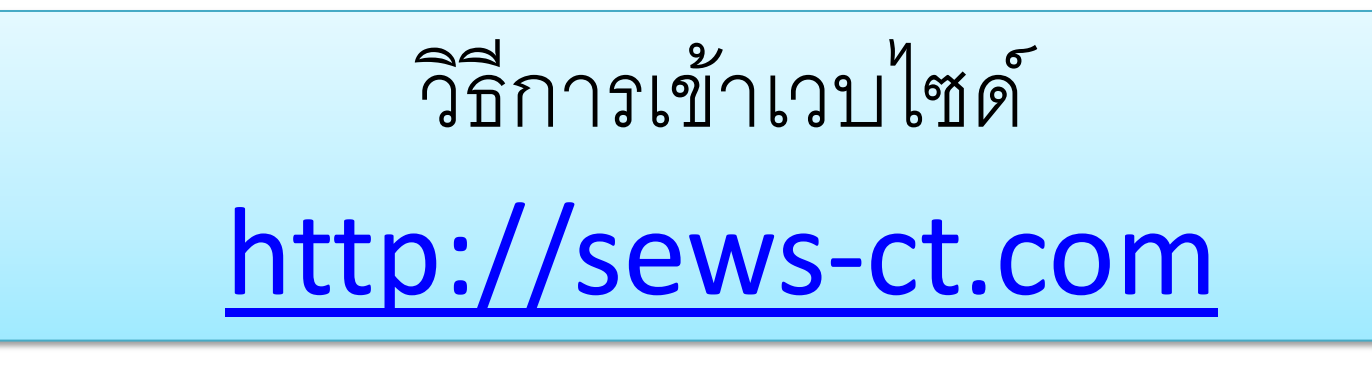

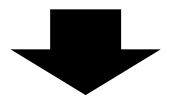

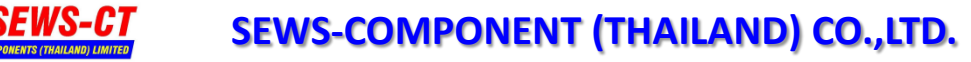

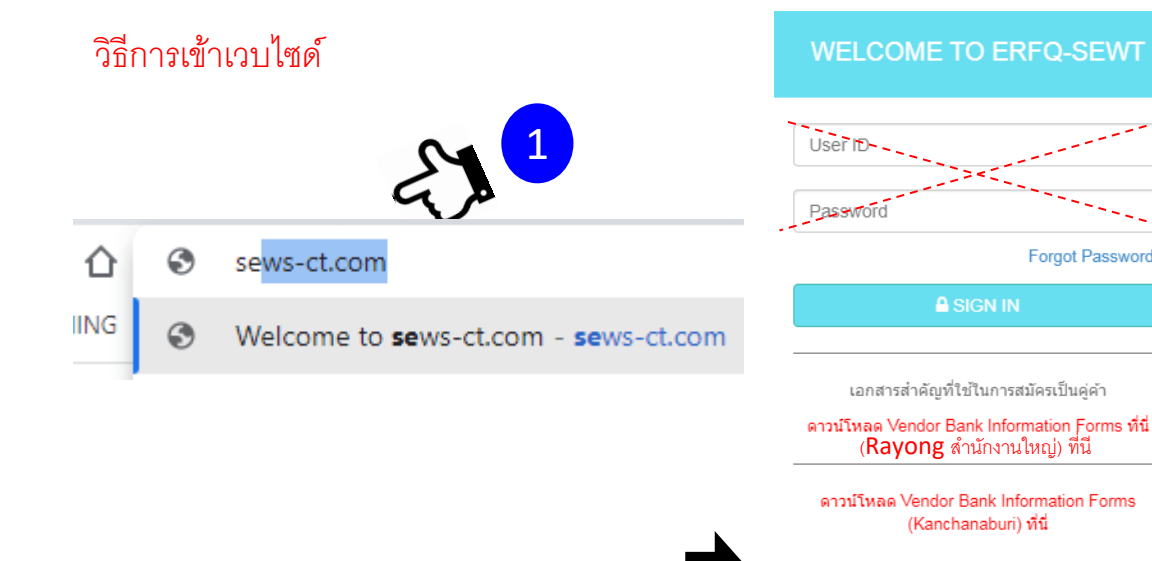

#### ดาวน์โหลด Vendor Bank Information Forms (Korat) ที่นี่

Forgot Password?

ขั้นตอนการสมัคร

1. ภพ.20 รับรองสำเนาถูกต้องโดยกรรมการผู้มีอำนาจ และประทับตราบริษัท

2.หนังสือรับรองบริษัททุกหน้า รับรองส่าเนาถูกต้องโดย กรรมการผู้มีอำนาจ และประทับตราบริษัททุกหน้า (อายุไม่ เกิน 6 เดือน)

 สมุดบัญชีเงินฝากหน้าแรก รับรองสำเนาถูกต้องโดย กรรมการผู้มีอำนาจ และประทับตราบริษัท

4. เอกสาร VENDOR BANK INFORMATION ที่กรอก ข้อมูลถูกต้องครบถ้วน ลงลายมือชื่อโดยกรรมการผู้มีอำนาจ และประทับตราบริษัท

5. สแกนเอกสารทั้งหมด และ UPLOAD FILE ในหน้าลง ทะเบียนต่อไป

#### ดู่มือการสมัคร และวิธีการประมูล

Don't have an account yet? (2) Register New Supplier (ลงทะเบียนผู้ขายรายใหม่) Register Old Supplier (สำหรับผู้ขายเก่า ) 3

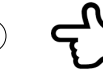

ึกรณีเป็น Supplier รายเก่า ที่ซื้อขายกับ sews-ct อยู่แล้ว ให้ลิงค์ (3) ได้เลย

#### กรณีเป็น Supplier รายใหม่

ที่ต้องการเป็นคู่ค้า กับบริษัทซูมิโตโมฯ ต้องดาวน์โหลดแบบฟอร์ม

Vender Bank Information Form

สำหรับกรอกรายละเอียดการแจ้งข้อมูลธนาคาร เพื่อรับชำระค่าสินค้าจากบริษัทซูมิโตโม \*หลังจากนั้น เข้าระบบลงทะเบียนผู้ขายรายใหม่ (2) และ ทำตามขั้นตอนที่ระบบแนะนำ

เลือกดาวน์โหลด \*\* Vender hank information Form ให้ตรงกับบริษัทที่ท่าน ต้องการลงทะเบียน \*\*

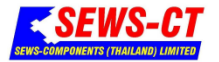

#### SEWS-COMPONENT (THAILAND) CO., LTD.

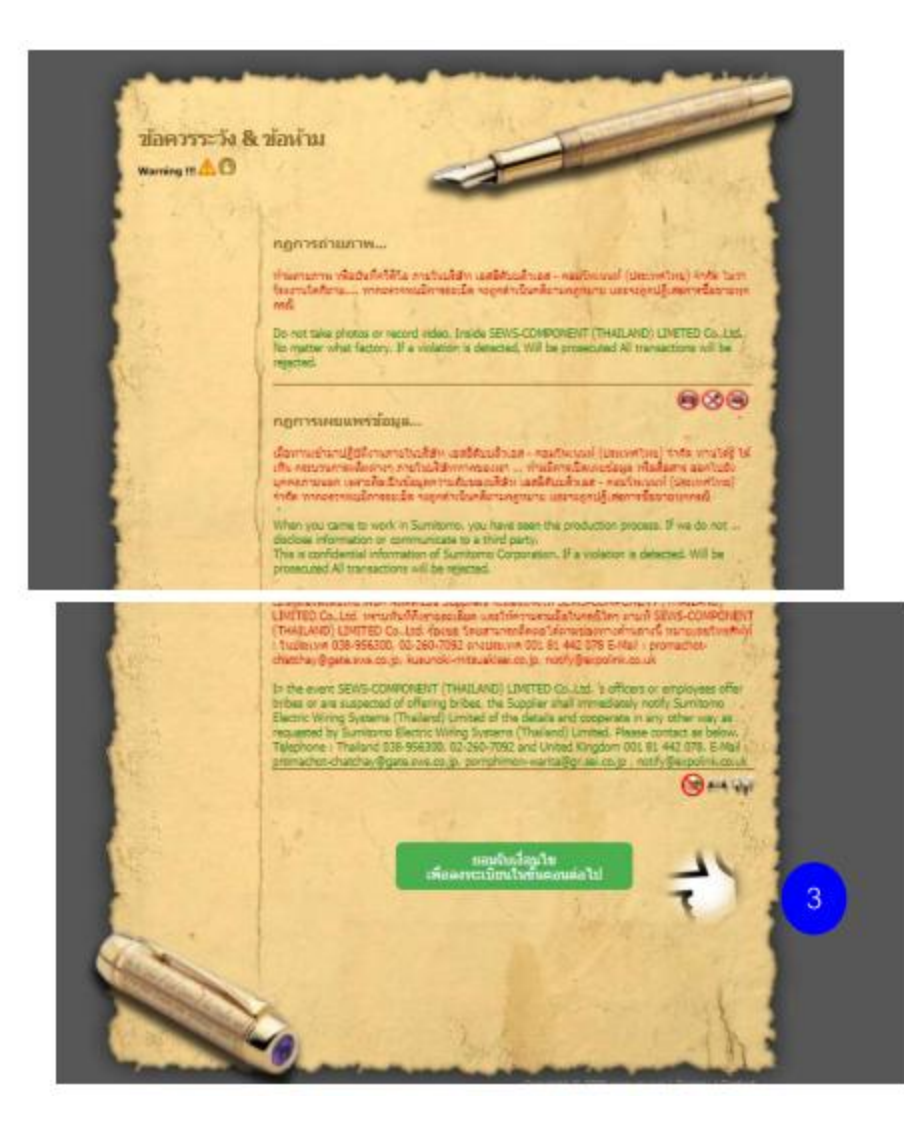

เมื่อลิงค์เข้ามาแล้ว ท่านจะเจอข้อความประกาศ "ข้อควรระวัง & ข้อห้าม" ของบริษัทที่ต้องการให้ท่านรับทราบ และตกลงยอมรับเงื่อนไข

เมื่อท่านตกลงยอมรับเงื่อนไขแล้ว ระบบจะเปิดให้ท่านลงทะเบียนในขั้นตอน ต่อไป

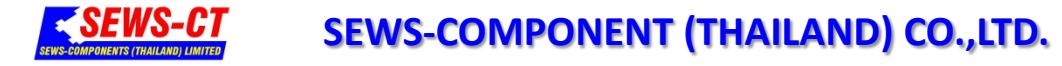

#### ดำเนินการลงทะบียนได้

| ชื่อผู้ใช้งาน : ***                                                                                           | รหัสผ่าน :                                                                   |
|----------------------------------------------------------------------------------------------------|------------------------------------------------------------------------------|
| สำหรับใช้ล็อกอินเข้าสู่ระบบ                                                                                   | สำหรับใช้ล็อกอินเข้าสู่ระบบ                                                  |
| ด้วอีกษรภาษาอังกฤษ (A-Z,a-z) หรือด้วเลขเท่านั้น ขนาดความยาว 4-16 ด้วอีกษร<br>อีเมลลล์สำหรับใช้ลงทะเบียน : *** | ตัวอีกษรภาษาอังกฤษ (A-Z,a-z),ตัวเลข หรืออีกษระพิเศษ ขนาดความยาว 4-16 ตัวอีกบ |
| อีเมลล์ส่าหรับใช้ลงทะเบียนและยืนยันดัวตน                                                                      |                                                                              |
| ชื่อบริษัท : ***                                                                                              |                                                                              |
| ชื่อบริษัท (ภาษาไทย หรือภาษาอังกฤษก็ได้)                                                                      |                                                                              |
| ชื่อผู้ติดต่อ : ***                                                                                           |                                                                              |
| ใช้สำหรับคิดต่อฉุกเฉ็นกรณีเปลี่ยนแปลงผู้ขาย                                                                   |                                                                              |
| อีเมลล์ผู้ติดต่อ : ***                                                                                        |                                                                              |
| อีเมลล์ที่ใช้สำหรับดีลงาน (อาจซ้ำกับตำนบนได้)                                                                 |                                                                              |
| อีเมลล์สำหรับติดต่อพนักงานขายที่รับมอบหมายให้ดีลงาน<br>ชื่อผู้ชาย :                                           | เบอร์โทรผู้ขาย : •••                                                         |
| ชื่อพนักงานที่รับผิดชอบงาน                                                                                    | สำหรับติดต่อพนักงานขาย                                                       |
| ชื่อพนักงานขายที่รับมอบหมายให้ดีลงาน<br>ปีที่ก่อตั้ง : •••                                                    | เบอร์โทรศัพท์พนักงานขายที่รับมอบหมายให้ดีลงาน                                |
| ระบุเฉพาะตัวเลขเท่านั้น                                                                                       |                                                                              |
| ประเภทธุรกิจ : ***                                                                                            |                                                                              |
| 5                                                                                                    | 5                                                                            |
|                                                                                                    |                                                                              |

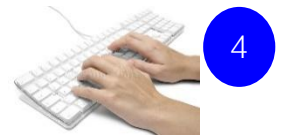

#### ข้อมูล ISO

| 1. มาตรฐานผลิตภัณฑ์สินค้าอุดสาหกรรม                                              | 2.มาตรฐาน ISO9001 (Standard ISO9001)                                                            |  |  |  |  |
|----------------------------------------------------------------------------------|-------------------------------------------------------------------------------------------------|--|--|--|--|
| รองรับ                                                                           | รองรับ                                                                                          |  |  |  |  |
| 3.มาตรฐาน IATF16949 (Standard ISO IATF16949)                                     | 4.มาตรฐาน ISO14001 (Standard ISO140001)                                                         |  |  |  |  |
| 🔵 รองรับ 🔎 ยังไม่รองรับ                                                          | รองรับ                                                                                          |  |  |  |  |
| 5.มาตรฐาน OHSAS18001 (Standard OHSAS18001)                                       | 6.มาตรฐานแรงงานไทย TL\$8001 (Thai labour Standard TL\$8001)                                     |  |  |  |  |
| รองรับ                                                                           | รองรับ                                                                                          |  |  |  |  |
| 7.มาตรฐาน ISO5001 (Standard ISO50001)                                            | 8.ความถูกต้องทางกฎหมายในการจัดตั้งบริษัท (The legal Of its                                      |  |  |  |  |
| รองรับ                                                                           | <ul> <li>รองรับ</li> <li>อังไม่รองรับ</li> </ul>                                                |  |  |  |  |
| 9.ประวัดิและผลงานที่น่าเชื่อถือได้ (History of reliability)                      | 10.ระบบป้องกันมลพิษ / อุบัติเหตุ (บังคับ) (Prevention of<br>pollution.Accident.)                |  |  |  |  |
| รองรับ                                                                           | 🔵 รองรับ 🔵 ยังใน่รองรับ                                                                         |  |  |  |  |
| 11.สร้างความปลอดภัย อาชีวอนามัย และสิ่งแวดล้อม<br>(Safety Environment)           | 12.นโยบายการประหยัด และอนุรักษ์พลังงาน (Energy save)                                            |  |  |  |  |
| 🤍 รองรับ 🤍 อังไม่รองรับ                                                          | รองรับ                                                                                          |  |  |  |  |
| 13.ปฏิบัติตาม พ.ร.บ.คุ้มครองแรงงาน (The Act. Of Labor)                           | 14.การใช้แรงงานเด็ก (The use of child labor)                                                    |  |  |  |  |
| รองรับ                                                                           | รองรับ                                                                                          |  |  |  |  |
| 15.การใช้แรงงานหญิง (The use of women workers)                                   | 16.เสรีภาพในการสมาคมและการร่วมเจรจาด่อรอง (Freedom of<br>association and collective bargaining) |  |  |  |  |
| รองรับ                                                                           | <ul> <li>รองรับ</li> <li>ยังให้รองรับ</li> </ul>                                                |  |  |  |  |
| 17.มีการปฏิบัติตามระบบการจัดการพลังงาน (To follow. Energy<br>management systems) |                                                                                                 |  |  |  |  |

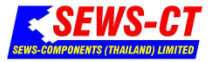

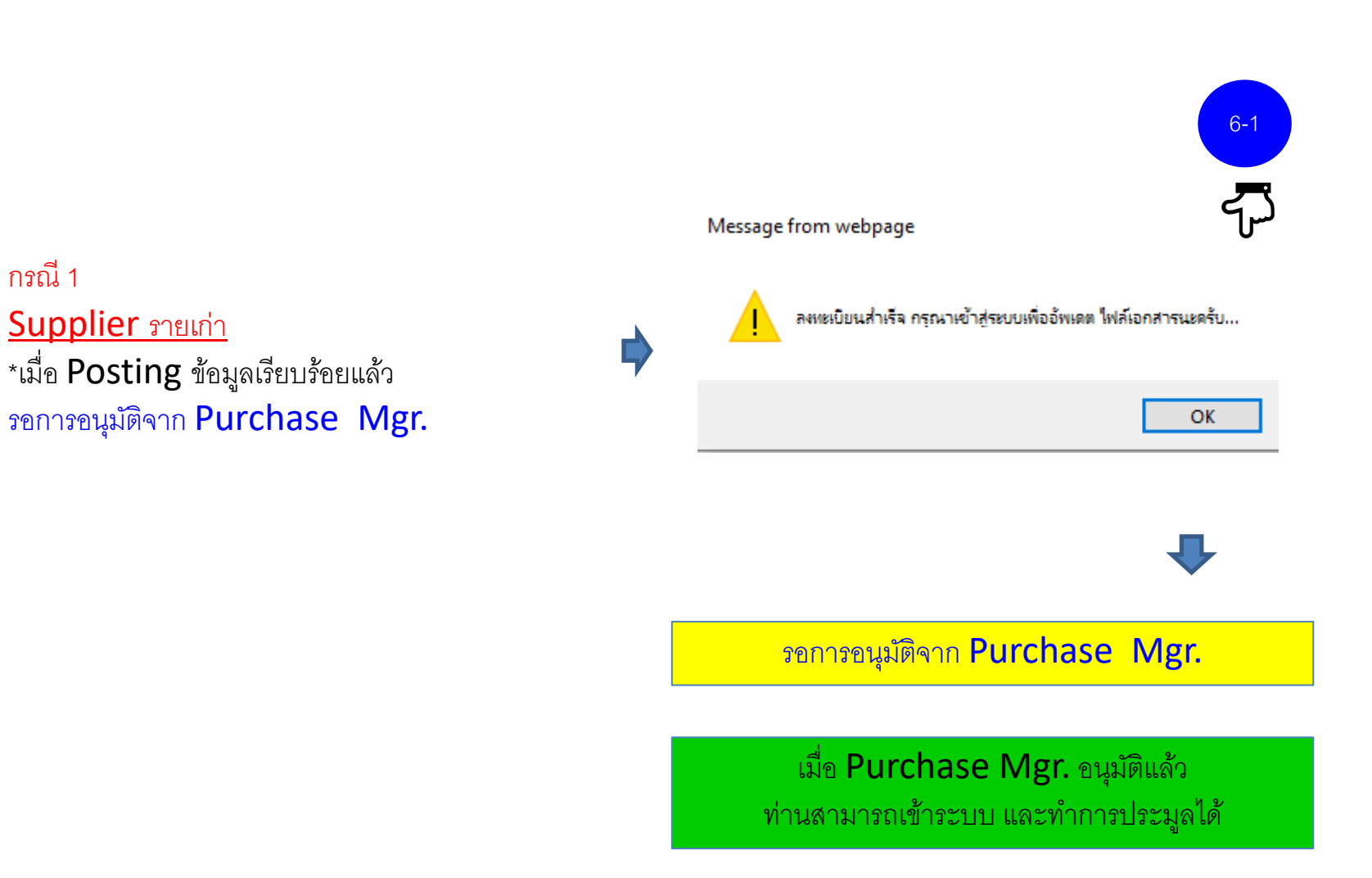

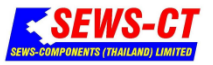

#### SEWS-COMPONENT (THAILAND) CO., LTD.

กรณี 2

<u>Supplier รายใหม่</u> เมื่อ Posting ข้อมูลเรียบร้อยแล้ว การติดตามสถานะการอนุมัติ ให้ออกจากระบบ แล้ว login ใหม่ จึงสามารถอัพโหลดเอกสารทั้ง 4อย่างนี้อีกครั้ง

- ภพ.20
- หนังสือรับรองบริษัท
- สมุดบัญชีเงินฝากหน้าแรก และ เอกสาร
- Vender Bank Information

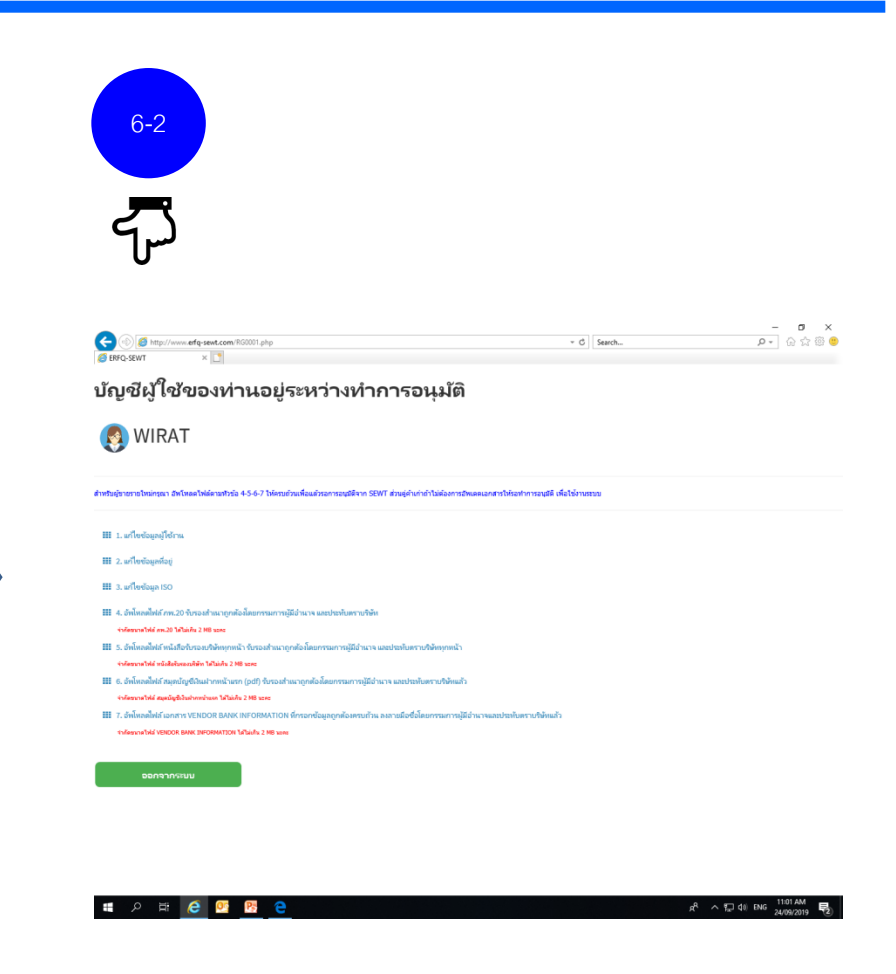

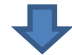

\*\*เมื่อ อัพโหลดไฟล์เรียบร้อยแล้ว รอการอนุมัติจาก Purchase Mgr.

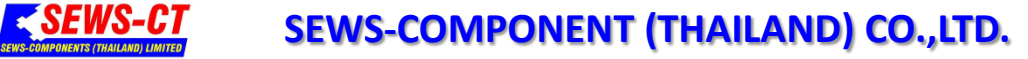

หลังจากที่ลงทะเบียน และอัพโหลดไฟล์เรียบร้อยแล้ว Supplier สามารถเข้าระบบ เพื่อติดตามสถานะการอนุมัติได้โดยใช้ User ID : Email ที่ลงทะเบียน Password : Password ที่ลงทะเบียน

**NS-CT ERFQ** 

#### การติดตามสถานะการอนุมัติ

|                                                                                                    | 7                                                                                  | WELCOME TO SE                                                                 |
|----------------------------------------------------------------------------------------------------|------------------------------------------------------------------------------------|-------------------------------------------------------------------------------|
| ลงทะเบียนคู่ค้ากับ SEV                                                                                          | S-CT (สำหรับลูกค้าใหม่)                                                            | User ID                                                                       |
| ข้อผู้ใช้งาน:                                                                                                   | รงัสย่าน:                                                                          | Password                                                                      |
| สำหรับใช้ล็อกอินเข้าสู่ระบบ                                                                                     | สำหรับใช้ล็อกอินเข้าสู่ระบบ                                                        |                                                                               |
| ตัวอักษรภาษาอังกฤษ (A-Z,a-z) หรือตัวเลขเท่านั้น ขนาดความยาว 4-18 ตัวอักษร<br>อีเมลลส์ เพรบ เบลิสงทะเบียน : ···· | ะ<br>ดัวอักษรภาษาอังกฤษ (A-Z.a-z).ดัวเลข หรืออีกธระทิเศษ ขนาดความยาว 4-18 ดัวอักษร | SIGN                                                                          |
| อ็เมลล์สำหรับใช้ลงทะเบียนและยืนยันด้วดน                                                                         |                                                                                    |                                                                               |
| ชื่อบริษัท : •••                                                                                                |                                                                                    |                                                                               |
| ชื่อบริษัท (ภาษาไทย หรือภาษาอังกฤษก็ได้)                                                                        |                                                                                    |                                                                               |
| ชื่อผู้ติดต่อ : ••••                                                                                            |                                                                                    |                                                                               |
| ใช้สำหรับติดต่อฉุกเฉินกรณีเปลี่ยนแปลงผู้ขาย                                                                     |                                                                                    | บจก เอสอีดับบลิวเอส - คอมโพเ<br>รรพร-components (тнат                         |
| อีเมลล์ผู้ดิดต่อ : 🚥                                                                                            |                                                                                    |                                                                               |
| อีเมลล์ที่ใช้สำหรับดีลงาน (อาจซ้ำกับด้านบนได้)                                                                  |                                                                                    | ดาวน์โหลด เอกสารสำคัญที่ใช้ใ                                                  |
| อิเมลล์สำหรับติดต่อพนักงานขายที่รับมอบหมายให้ดิลงาน<br>ชื่อผู้ขาย :                                             | เบอร์โทรผู้ชาย : •••                                                               | <ul> <li>ปฏิทินวันท่างานและรับวา</li> <li>ปาร์นวัดห่ารหมุ่ามร้อห่า</li> </ul> |
| ชื่อพนักงานที่รับผิดชอบงาน                                                                                      | สำหรับดืดต่อพนักงานขาย                                                             | 🧢 พอรมจดตา เรื่อมของการการการการการการการการการการการการการก                  |
| ชื่อหนักงานขายที่รับมอบหมายให้ดิลงาน<br>ปีที่ก่อดั้ง : ***                                                      | เบอร์โทรศัพท์หนักงานขายวิรับผอบหนายไห้ต้องาน                                       | <ul> <li>จัดที่มีเอตออกเพื่อ</li> <li>ระเบียบวางบิลปี</li> </ul>              |
| ระบุเฉพาะตัวเลขเท่านั้น                                                                                         |                                                                                    | 🁤 หนังสือขอความมุ่งมั่นของ                                                    |
| ประเภทธุรกิจ : •••                                                                                              |                                                                                    | <ul> <li>แบบคัดกรองโควิด-19</li> <li>แผนที่บริษัท SEWS-CT</li> </ul>          |
|                                                                                                    |                                                                                    | <u>ขั้นตอนการสมัคร</u>                                                        |

Forgot Password? 🕽 มาตรการเฝ้าระวังและปัะ นนท์ (ประเทศไทย) AND) LIMITED แการสมัครเป็นค่ค้า งบิลปี 2565 บัญชีผู้ใช้ของท่านอยู่ระหว่างทำการอนุมัติ ล้งงาน 👩 Khanthong kanka ผู้ส่งมอบ รณา สังวังคอไฟด์อารสับข้อ 4-5-6-7 ได้ครามยัวแพื่อมสัวรอการอนสีติจาก SEWT ส่วนค์คำเก่าไว่ต้องการสัง III 1. แก้ไขข้อและไข้การ จ่ากัด 🎹 2. แก้ไซซ้อมูลที่อยู่ III 3. แก้ไซซ้อมูล ISO 🌐 4. จัฟโหลดไฟล์ กพ.20 รับรองสำเนาถูกต่อเน็ดยกรรมการผู้มีจำนาจ และ 1. ภพ.20 รับรองสำเนาถูกต้องโดยกรรมการผู้มีอ่านาจ ระกัดขณาสไฟย์ การ 20 ได้ไม่เกิน 2 MB นอคะ และประทับตราบริษัท III 5. อัทโทลดไฟล์ หนึ่งสือจับรอบเริ่มไหนเกทน้ำ จับรองสำห ร์ หนึ่งสืบรับรองปรัด ได้ไม่เสีย 2 MB นอกอ หนังสือรับรองบริษัททกหน้า รับรองสำเนาถูกต้องโดย III 6. อัฟไพลดไฟล์ สมอบัณฑีมีแปวกหน้าแรก (odf) จับรองส่วนมากกล้องโดย กรรมการผู้มีอ่านาจ และประทับตราบริษัททุกหน้า (อายุ standigft/dustrowing to Tallaidu 2 MB uses ไม่เกิน 6 เดือน) 1. อังโหลดให้สำเอกสาร VENDOR BANK INFORMATION WING VENDOR BANK INFORMATION 1/14/14/2 2 MR water สมุดบัญชีเงินฝากหน้าแรก รับรองสำเนาถูกต้อง โดยกรรมการผู้มีอ่านาจ และประทับตราบริษัท

หากยังไม่ได้รับการอนุมัติ ระบบจะแจ้งว่า

บัญชีผู้ใช้ของท่านอยู่ระหว่างทำการอนุมัติ ซึ่ง Supplier สามารถโทรมาแจ้งให้อนุมัติได้

แลกสารให้รองทาการอนมีพี เพื่อไปง

 เอกสาร VENDOR BANK INFORMATION ที่กรอกข้อมูล อกต้องครบก้าน องออนนี้อชื่อโดยกรรมการผู้ที่ส่วนวอ

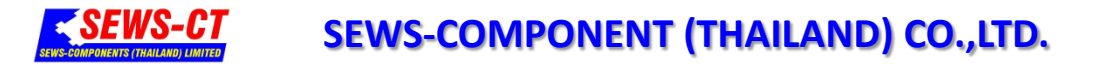

## For Supplier

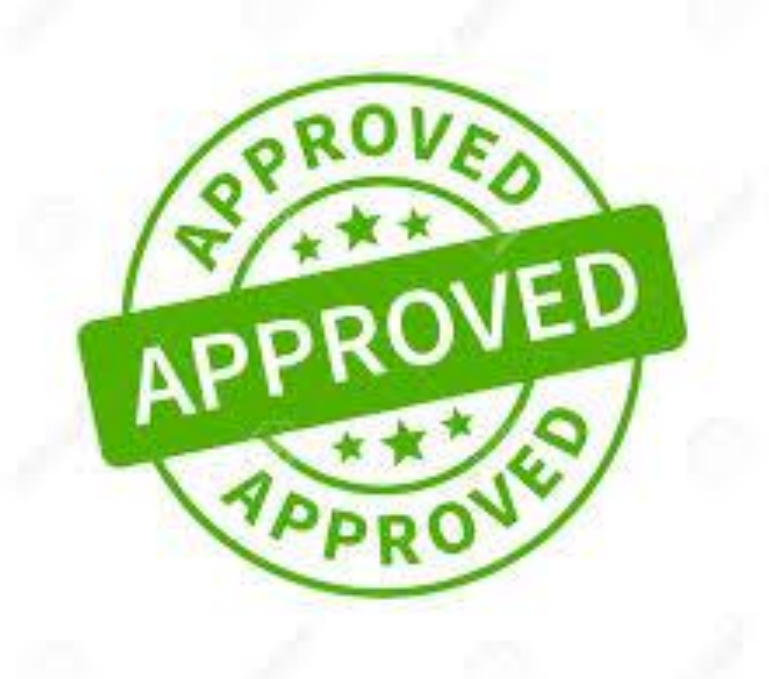

Supplier ที่ได้รับการอนุมัติแล้ว จะได้รับการยืนยันทางอีเมล หลังจากนั้น

สามารถเข้าระบบ และเสนอราคาแข่งขันได้ ตามปกติ

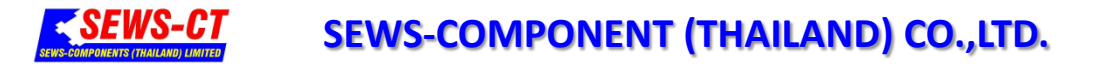

สำหรับ Supplier เข้าร่วมประมูล หรือ เสนอราคา

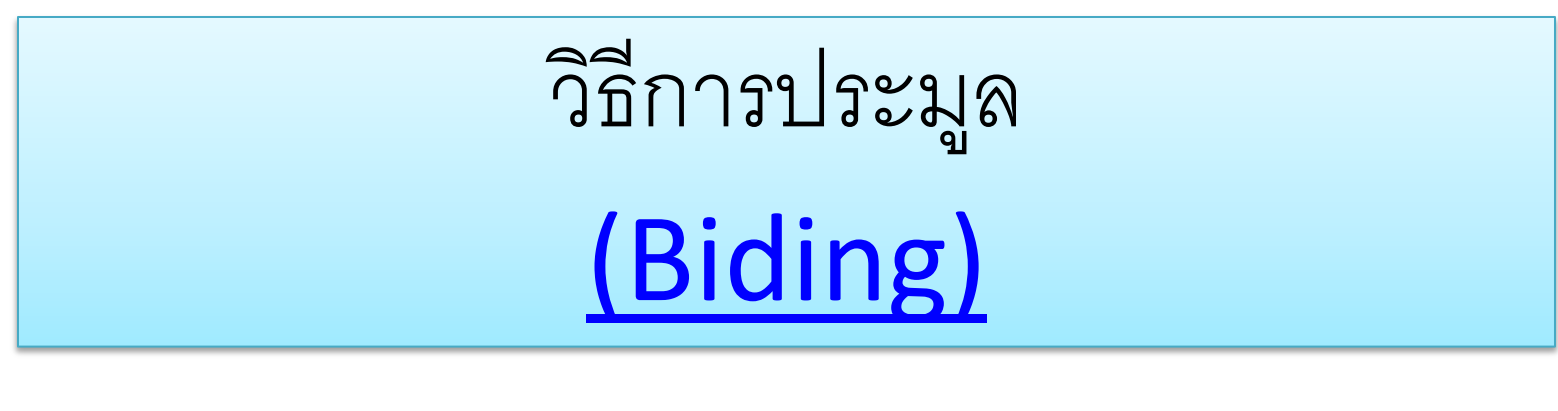

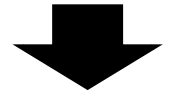

#### SEWS-CT SEWS-COMPONENT (THAILAND) CO., LTD.

# สำหรับ**supplier** ที่ลงทะเบียนสำเร็จ สามารถเสนอราคาได้ตามขั้นตอนดังต่อไปนี้

| New Tab |   | × +                                                  |
|---------|---|------------------------------------------------------|
| ← →     | ٢ | sews-ct.com                                          |
| ING     | ٢ | Welcome to <b>se</b> ws-ct.com - <b>sew</b> s-ct.com |
| 1       | G | SEWT ERFO - www.erfg-sewt.com/tender_list.php        |
|         | 0 | SEWT ERFQ - www.erfq-sewt.com/tender_sum.php         |
|         | ٢ | SEWT ERFQ - www.erfq-sewt.com/bid_list.php           |
|         | - |                                                      |
|         |   |                                                      |
|         |   | 6                                                    |
|         |   | GON                                                  |
|         |   | WYIM                                                 |
|         |   | 61.                                                  |
|         |   | $\checkmark$                                         |
|         |   |                                                      |
|         |   |                                                      |
|         |   |                                                      |
|         |   |                                                      |
|         |   |                                                      |
|         |   |                                                      |
|         |   |                                                      |
|         |   |                                                      |
|         |   |                                                      |
|         |   |                                                      |
|         |   |                                                      |
|         |   |                                                      |
|         |   |                                                      |
|         |   |                                                      |
|         |   |                                                      |
| :: 🖿    | 0 |                                                      |
|         |   |                                                      |

| กรอก                           |                                                                                          |   |
|--------------------------------|------------------------------------------------------------------------------------------|---|
| User name                      |                                                                                          |   |
| Password                       | 2                                                                                        | 2 |
| ที่ท่านได้ลงทะเบียนไว้ในตอนแรก | WELCOME TO SEWS-CT ERFQ                                                                  |   |
| П <del>Г</del>                 | User ID                                                                                  |   |
|                                | Password                                                                                 |   |
|                                | Forgot Password?                                                                         |   |
|                                | SIGN IN                                                                                  |   |
|                                | 🕽 💓 มาตรการเฝ้าระวังและป้องกันใวรัสโตวิด-19 💓                                            |   |
|                                | บจก เอสอีดับบลิวเอส - คอมโพแนมท์ (ประเทศไทย)<br>SEWS-COMPONENTS (THAILAND) LIMITED       |   |
|                                | ดาวน์โหลด เอกสารสำคัญที่ใช้ในการสมัครเป็นคู่ค้า                                          |   |
|                                | 🖉 ปฏิทินวันท่างานและรับวางบิลปี 2565                                                     |   |
|                                | 💋 ฟอร์มจัดทำระบบอนุรักษ์พลังงาน                                                          |   |
|                                | 🐱 จดหมายตอบกลับ                                                                          |   |
|                                | Sะเมียนวางมิลปี<br>ระเจ้.รื่องการการไปข้ายการไปของมี                                     |   |
|                                | <ul> <li>หน่งสอขอความมุ่งมนของผู้ส่งมอบ</li> <li>แบบตัดกรองโควิด.19</li> </ul>           |   |
|                                | 🥝 แผนที่บริษัท SEWS-CT จำกัด                                                             |   |
|                                | <u>ขั้นตอนการสมัคร</u>                                                                   |   |
|                                | <ol> <li>ภพ.20 รับรองสำเนาถูกต้องโดยกรรมการผู้มีอ่านาจ<br/>และประทับตราบริษัท</li> </ol> |   |
|                                | 2. หนังสือรับรองบริษัททุกหน้า รับรองสำเนาถูกต้องโดย                                      |   |
|                                |                                                                                          |   |

|                                                                                    |            | າະປາ                                                  | ่ ∣จะเปิดให้ Suppli                                                                             | er ۱      | าราบ  | ว่ามีก             | าวเปิ                    | โดปร                     | ะมูลร                 | ายกา                      | ารใดเ        | ป้าง                     |        |   |            |                   |
|------------------------------------------------------------------------------------|------------|-------------------------------------------------------|-------------------------------------------------------------------------------------------------|-----------|-------|--------------------|--------------------------|--------------------------|-----------------------|---------------------------|--------------|--------------------------|--------|---|------------|-------------------|
| 56#75#9Q x +<br>→ C @ Not secure   ertq-sewto<br>SEWS-CT.COM                       | com/bid_li | ซึ่ง S<br>เพื่อเ                                      | upplier สามารถศ<br>ข้าไปเสนอราคา                                                                | าลิ้กเ    | ข้าไป | ดูราย              | <b>เ</b> ละเส็           | อียดข                    | <u></u> ବଏ <b>ହ</b> ି | ยการ                      | ์ต่าง•       | η                        |        |   |            | - σ ×<br>೩۹.ጵ.⊖ : |
| ผู้ขาย 1 (ทดสอบ)<br>๑ ประที่การประเพณิษา)                                          | ราย        | เการสินค้า                                            | ที่สามารถประมูลได้ เปรเจ                                                                        | f Tender) |       |                    |                          |                          |                       |                           |              |                          |        |   | <b>e</b> , | fome > Dashboard  |
| earchQ,                                                                            | 4          | 21J                                                   | รายการที่เป็ดประมูล                                                                             |           | í     | Annee<br>Remanente | 470<br>Filiaan(sre<br>Ma | วน สัมดำที่ด่<br>รองโชน) | Search                | ลามสาขาและ<br>เมลิตเพิร์น | โชม)<br>ภาคล | ดะวันดก นางกา โดรรษ เวลา |        |   | ioan       | วันสันสุด         |
| nyuán<br>Sensiszenselenne                                                          | 608        | 1                                                     | ห้วยรังบัดกรี HAKKO 981-V22 =<br>2PCS.<br>ประกาศโดย 1 รับระเทศกรุษ<br>ประกาศเลือ 13 ร้านศรีกรุณ | 0         | 2     | 0                  | <b>янс</b><br>0          | мюс<br>0                 | <b>SIA</b><br>0       | <b>ABS</b>                | R<br>0       | 0                        | 9<br>0 | 0 | 12:00 AM   | 27/01/2020        |
| : สบคาทสามารถบระบูล เม<br>) การจัดการทั่วไป < 🗾<br>. เปลี่ยนหาสเวิร์ค (Chance PWD) | 607        |                                                       | เลนส์หน้ากากเชื่อมออโด้<br>ประกาศโดย : สมหา ใหญ่อย่<br>ประกาศเลื่อ : 16 ชั่วในทั้งกระก          | 0         | 0     | 0                  | 0                        | 0                        | 0                     | 0                         | 0            | 2                        | 0      | 0 | 12:00 AM   | 28/01/2020        |
| ออกจากระบบ (Log Out)                                                               | 605        |                                                       | ดีเหน้าสายไฟอเนกประสงค์<br>ประกาศโดย : ออก โหนูอร่<br>ประกาศเลื่อ : 17 ยังโมศ์สาลา              | 0         | 0     | 0                  | 0                        | 0                        | 0                     | 0                         | 0            | 2                        | 0      | ۰ | 12:00 AM   | 28/01/2020        |
|                                                                                    | 605        | A                                                     | บ้นใดออูมิเนียม 5 ขึ้น<br>ประกาศโดย : สอช ไหนูอย่<br>ประกาศเมื่อ : 17 ข้าในช่ได้หลา             | 0         | 0     | 0                  | 0                        | 0                        | 0                     | 0                         | 0            | 1                        | 0      | 0 | 12:00 AM   | 28/01/2020        |
|                                                                                    | 604        | Million                                               | หัวใชดวงหกรเดียม 50 mm H1.5-<br>h8<br>ประกาศโดย : สอก โหนุลย์<br>ประกาศเลือ : 19 ชิวในศรีสาธอา  | 0         | 0     | 0                  | 0                        | 0                        | 0                     | 0                         | 0            | 2                        | 0      | ٥ | 12:00 AM   | 28/01/2020        |
|                                                                                    | 603        |                                                       | หน้าภากกล่องเบรกเกอร์ national<br>ประกาศโดย : สอก ไหนูอย่<br>ประกาศเลื่อ : 19 ชั่วโมซ์ไหรเลก    | 0         | 0     | 0                  | 0                        | 0                        | 0                     | 0                         | 0            | 20                       | 0      | 0 | 12:00 AM   | 28/01/2020        |
| 🦛 🖩 🤌 🖿 😰                                                                          | 9          | Industrie Taria<br>Antoine Carlos<br>Billionno Carlos | หัวไขควงหัวหือกข์(ดาว) 50mm t5-<br>t40                                                          |           |       |                    |                          |                          |                       |                           |              |                          |        |   | ~ 🐹 🕎 🗊 41 | ENG 1.09 PM       |

## SEWS-CT

### SEWS-COMPONENT (THAILAND) CO.,LTD.

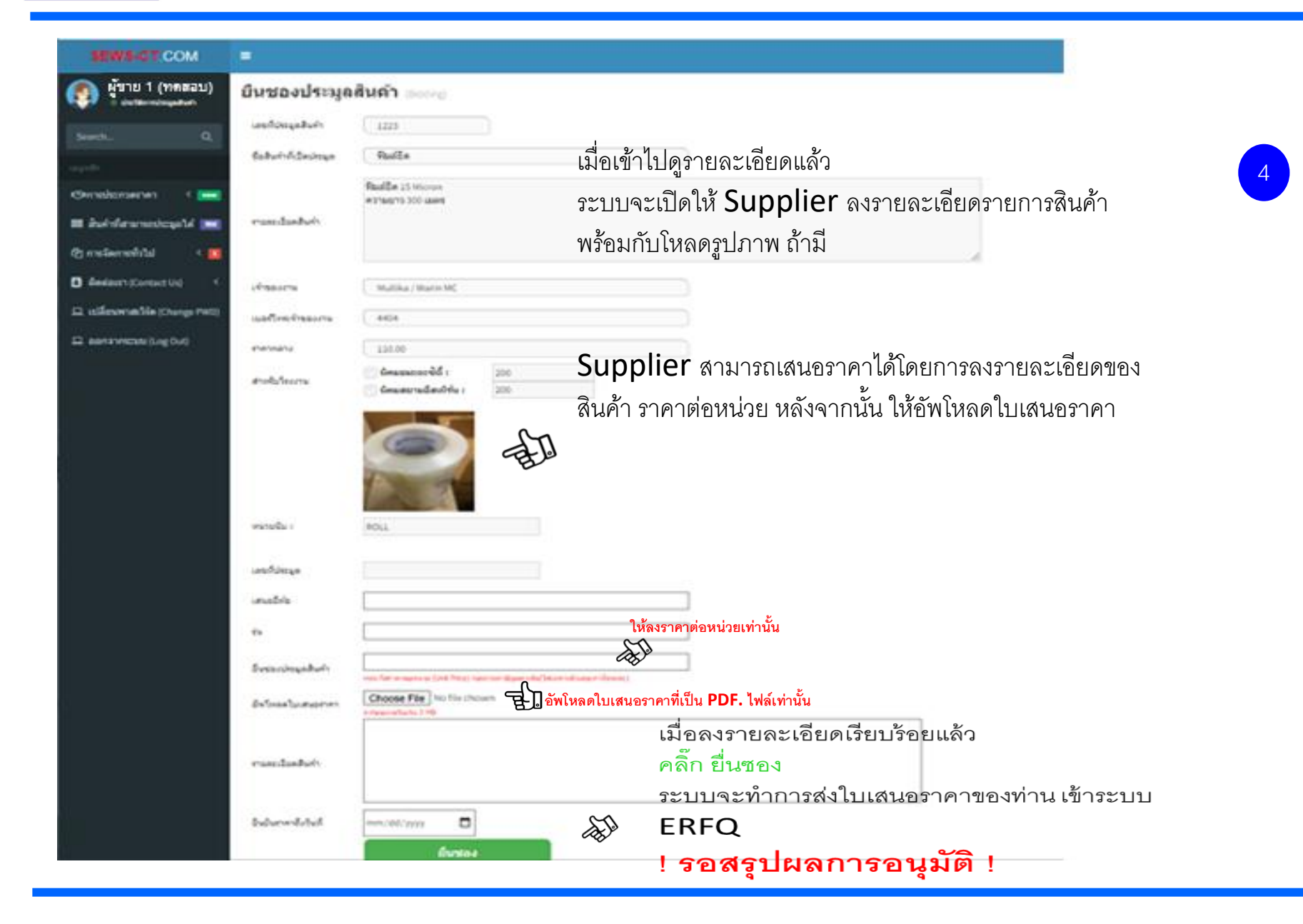

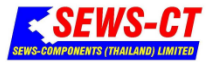

## ท่านสามารถติดตาม ผลการประมูล ในเวบไซด์ ได้โดยการ เข้าไปเช็ค ประวัติการประมูลสินค้า

| Nยาย 2 (ทดสอบ)               | ประวัติการประมูลสินด้าของท่าน ๏๔๛๛๛ |              |                                   |                  |                                                               |                |                     |                    |  |  |  |
|------------------------------|-------------------------------------|--------------|-----------------------------------|------------------|---------------------------------------------------------------|----------------|---------------------|--------------------|--|--|--|
|                              | indufi :                            |              | รายการที่ประกูล                   | annumvillautinga | สมการประมุล                                                   | จาลาสีมีคปหมุด | ยังประมูลสำสุด      | จำหายครึ่งที่แก้ไข |  |  |  |
| -0.                          | 1                                   | 50.0<br>0.00 | HOS HP-10 : TORQUE METER + 1 PCS. | Gerrafiesae      | เส้นให้เริ่มต้องไข ท่างและสารหว่ามการ งการประเทศสารหว่ามกินตร | 43,650.00      | 2019-10-11 16:24:44 | 2.                 |  |  |  |
| เส้นท่าที่สามาระประบุคได้ 📷  | 2                                   | 0            | 380K R045 KUU 104N                | DennoDense       | สินสีสวิธภัย สารแสรและระบบรรณส์จ                              | 90.00          | 2019-10-15 08:44:23 | 0                  |  |  |  |
| uliferwraithia (Change 1980) | 3                                   |              | Talerse.                          | Deconformer      | สินใต้แต่ การสนุกครั้งหมั                                     | 15.00          | 2019-10-15 14:52.36 | 0                  |  |  |  |
| Bannymittasi (Log Out)       | ۰.                                  | -            | Mechanismental                    | Berrofission     | สินสีสไรรคร พ่านเสนราคาราชานสร                                | 15.00          | 2019-10-15 14:53:06 | D                  |  |  |  |
|                              | 5                                   |              | PAPER A4 70 GRAH 30 BRAND         | Велтобичае       | อินได้เหตุ สามสารการาราชสุด                                   | 65.00          | 2019-10-17 09:27:11 | 0                  |  |  |  |
|                              | ຊານວນເໜົາທີ                         | Grough : 1 s | sî) + [ +                         |                  |                                                               |                |                     |                    |  |  |  |
|                              |                                     |              |                                   |                  |                                                               |                |                     |                    |  |  |  |

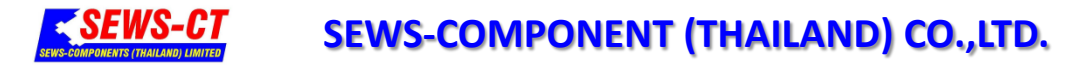

## หากมีข้อสงสัยในรายละเอียด

ติดต่อสอบถาม เจ้าหน้าที่ Procurement ดังต่อไปนี้

- คุณวิมลลักษ์แจ้งสว่าง รับผิดชอบดูแล Amata Plant
   โทร 038-956300 ต่อ 1602
   Email : wimonluck-changsavang@sws.com
- คุณพัทธนันท์แสนหาร รับผิดชอบดูแล Siam plant
   โทร 038 016821 6 ต่อ 4802
   Email : pathanan-sanharn@sws.com
- คุณมัลลิกา ยิ่งเสมอ รับผิดชอบดูแล Center Support
   โทร 038 016821 6 ต่อ 4221
   Email: mullika-yingsamoe@sws.com